#### Welcome to The World of Computers, 4th Edition

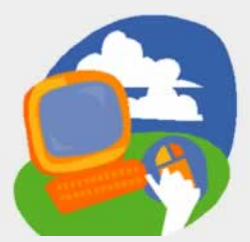

Lesson 3: Using a Word Processor

Return to the student web page

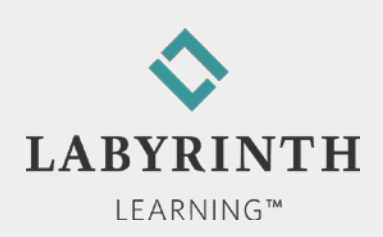

#### **Lesson Objectives**

After studying this lesson, you will be able to:

- ▲ Create a new document using Word
- ▲ Edit a document by inserting and deleting text
- ▲ Use the Copy and Paste commands
- ▲ Identify key parts of the Word Ribbon interface
- Print documents
- Work with Word's Spell Check and AutoCorrect features

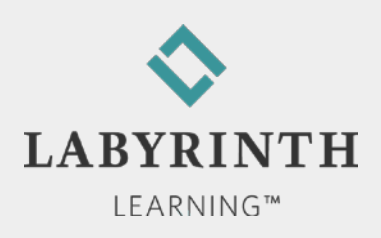

### **Defining Word Processors**

- Create documents electronically
- You can insert new text anywhere you need it
- You can delete unwanted text
- New lines are started automatically as you type
- You can copy and paste text in different locations
- Spell Check and AutoCorrect features help you avoid typos

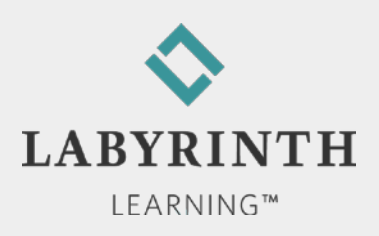

## **Introducing the Word 2010 Window**

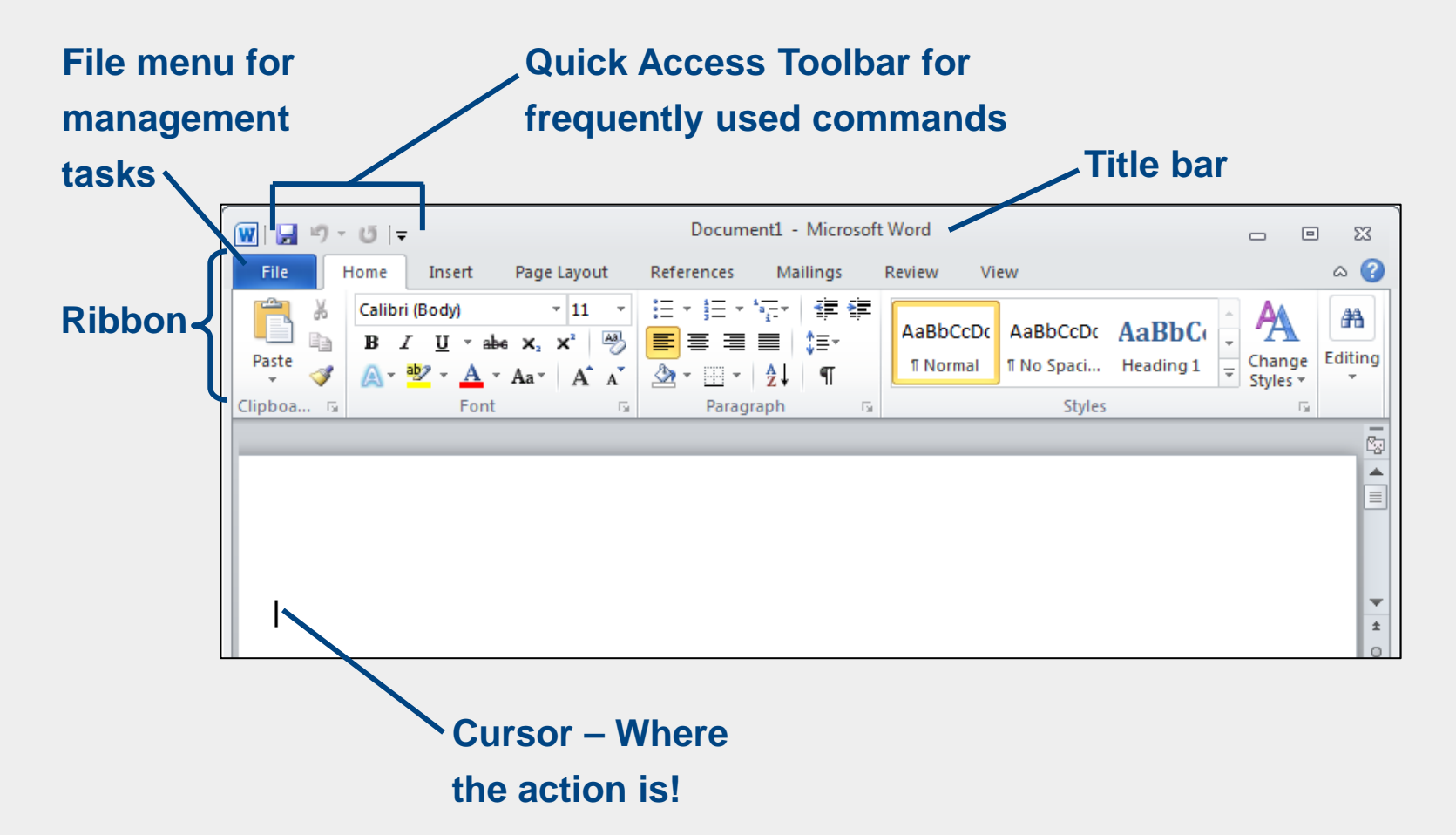

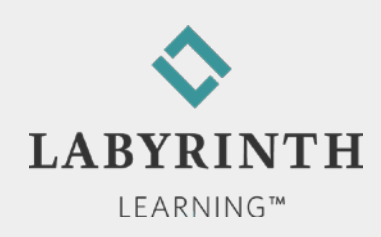

## **Introducing the Word 2007 Window**

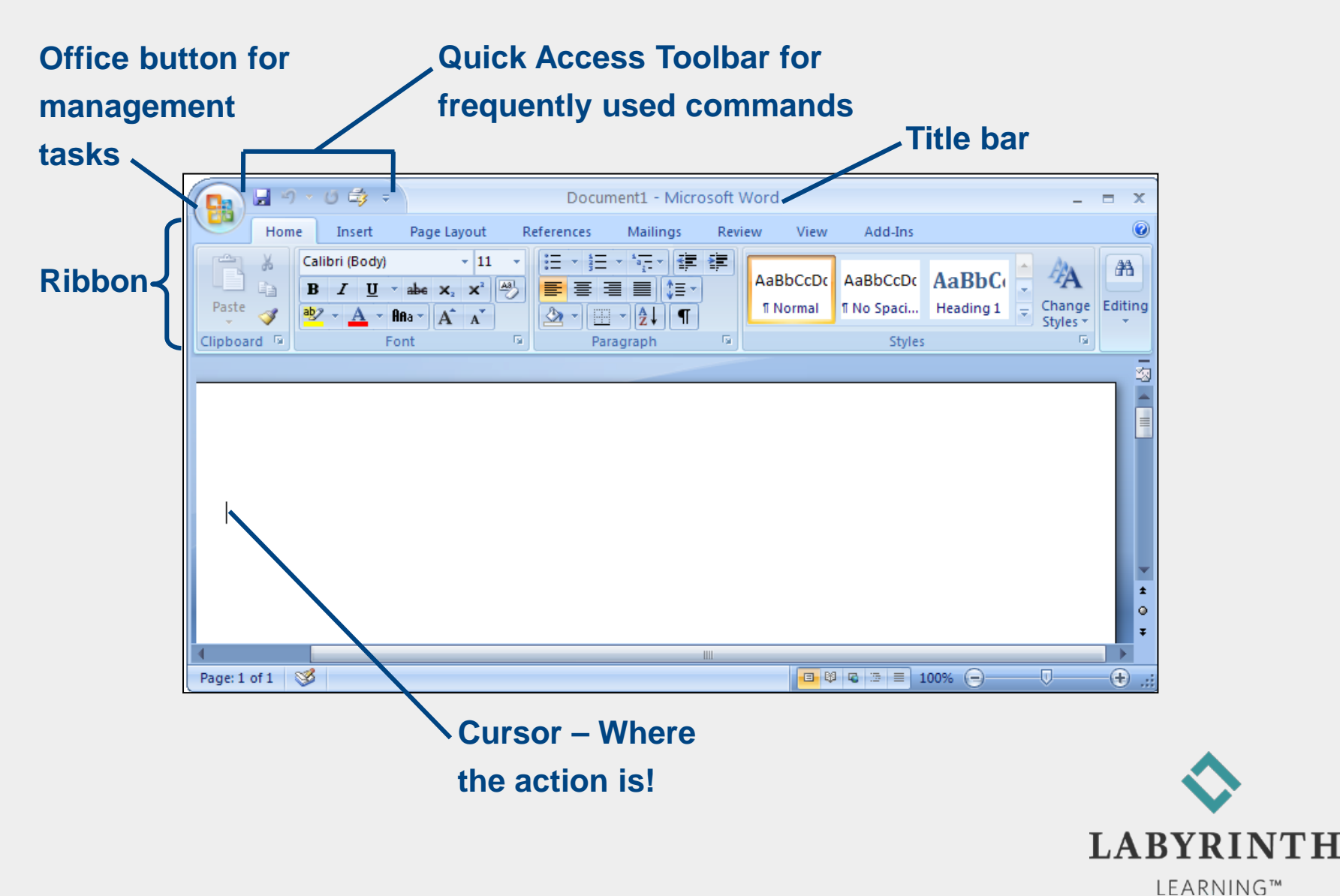

#### **How Ribbon Commands are Organized**

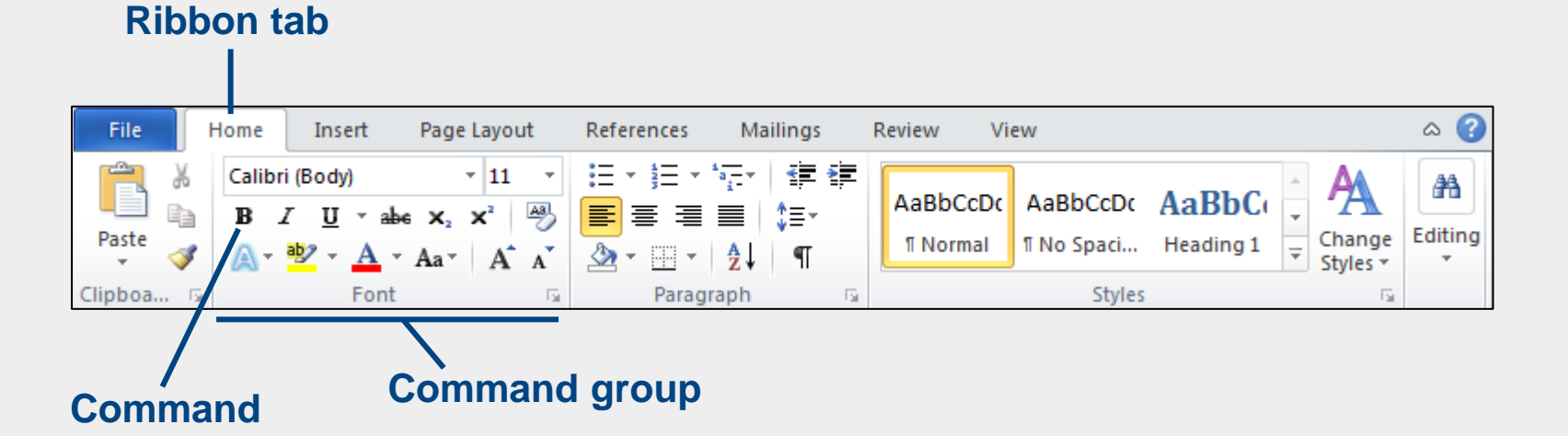

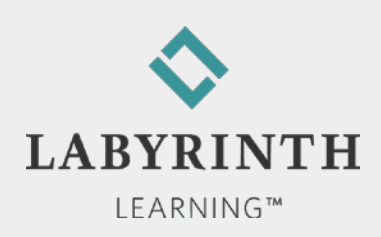

# **Typing Text in Word**

#### AutoComplete

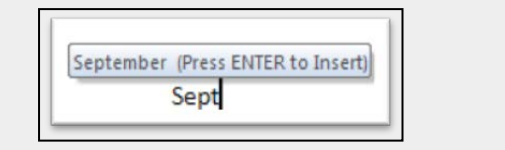

| September | 6, 2007 (Press ENTER to Insert |
|-----------|--------------------------------|
| Sept      | ember                          |

#### Let it wrap or use Enter to keep lines short

Dear Uncle Charlie and Aunt Dorothy, Enter

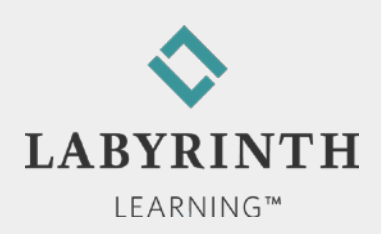

# **Typing Text in Word**

#### Line spacing

▲ 1.15 with end of paragraph spacing (default)

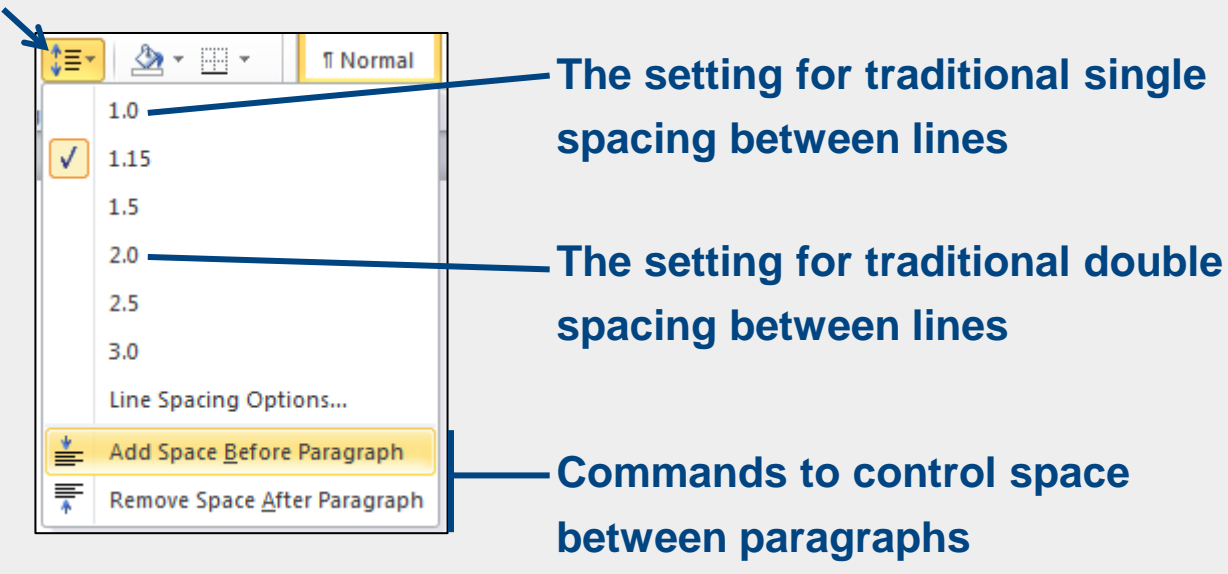

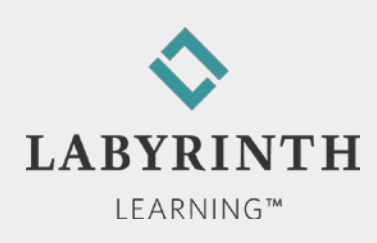

# **Typing in Word**

#### Displaying Nonprinting Characters

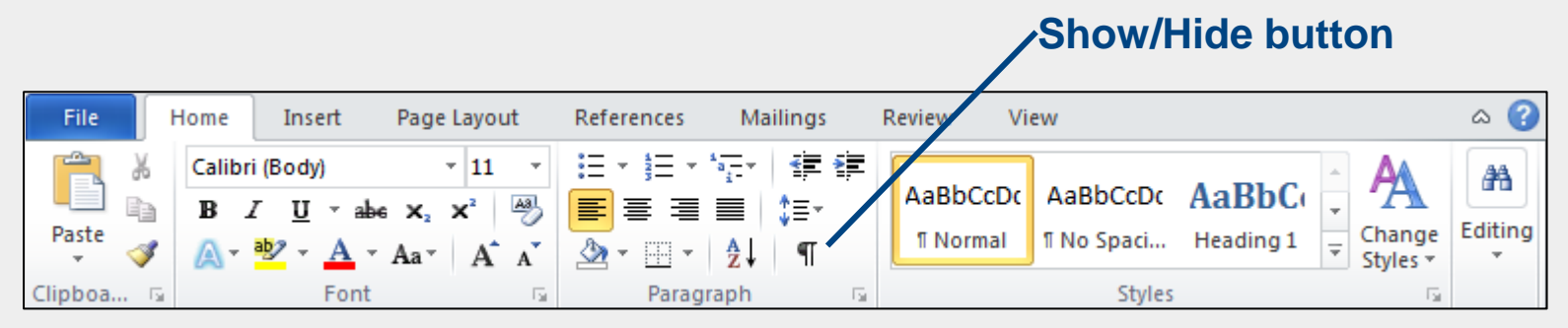

#### Show/Hide on

 $\mathsf{Dear}{\cdot}\mathsf{Uncle}{\cdot}\mathsf{Charlie}{\cdot}\mathsf{and}{\cdot}\mathsf{Aunt}{\cdot}\mathsf{Dorothy}{,}{\cdot}\P$ 

I·am·writing·our·family·history,·and·I·would· Would·you·please·provide·the·following·info

- → Date·of·birth¶
- → Place·born¶

#### Show/Hide off

Dear Uncle Charlie and Aunt Dorothy,

I am writing our family history, and I would Would you please provide the following info

- Date of birth
- Place born

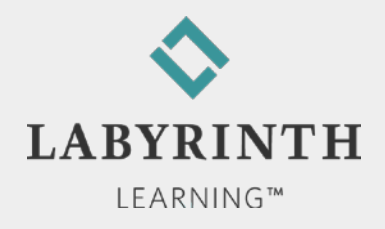

# **Typing Bullets**

Word can create bullets automatically

▲ A great way to indicate a list

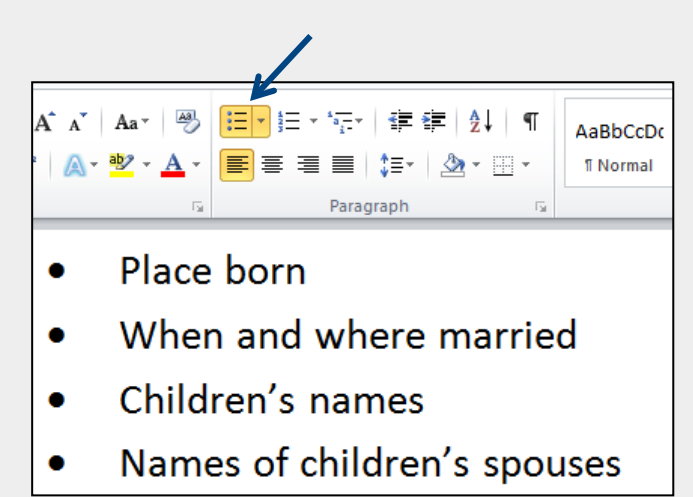

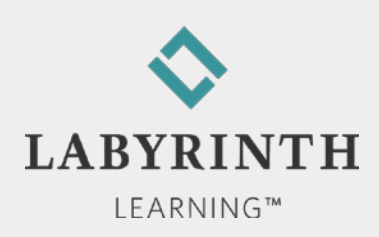

## **Saving Your Work**

Everything you type is in RAM (not a storage drive) until you give the Save command

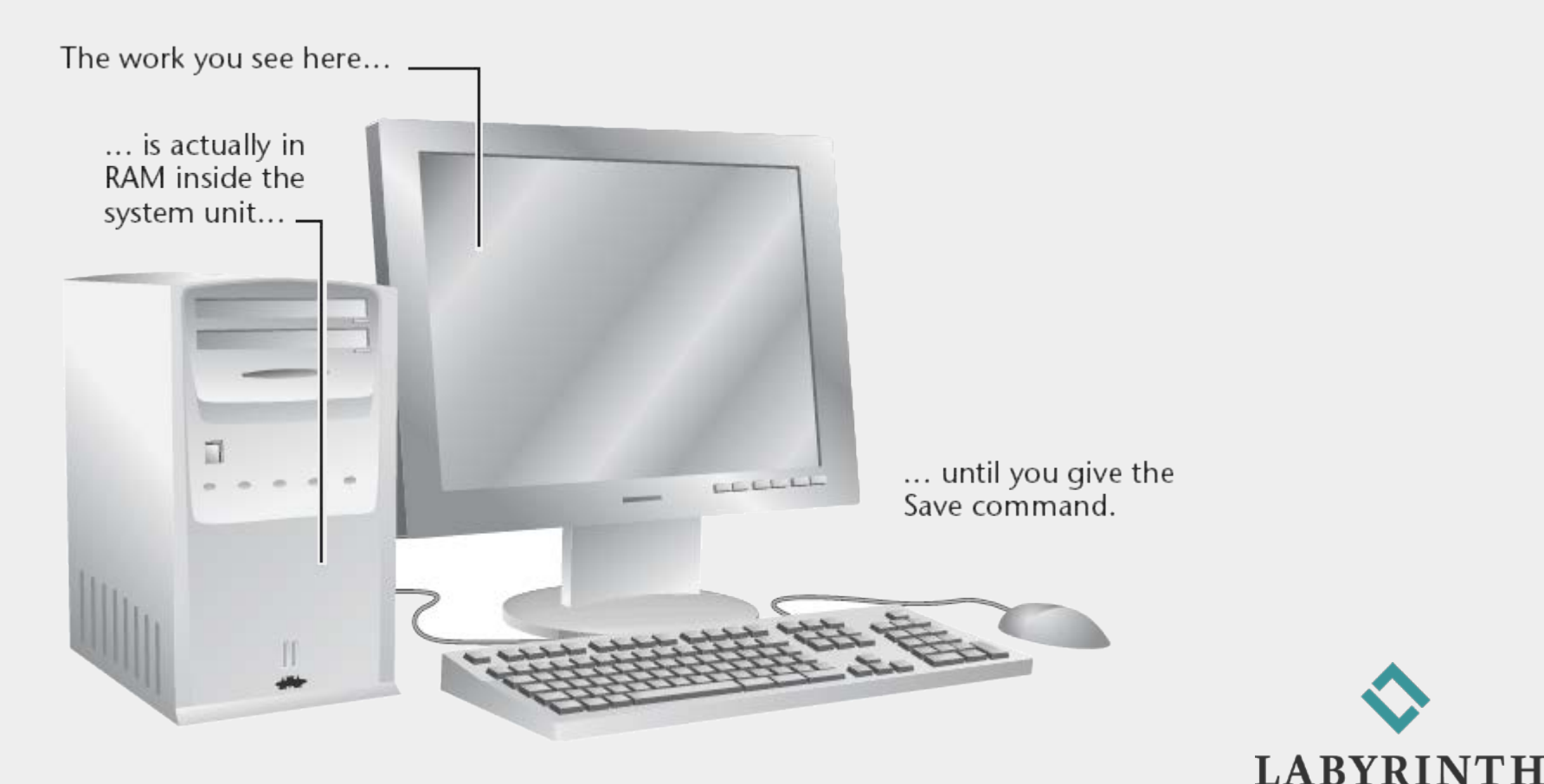

## Saving a Document for the First Time

Filenames cannot contain the following characters:

▲/\:\*?"<>|

Save

▲ Save an existing file with the same name

Save As

- ▲ Save a new file for the first time
- ▲ Save an existing file with a new name

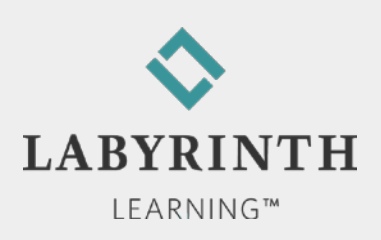

## **Scrolling the Word Window**

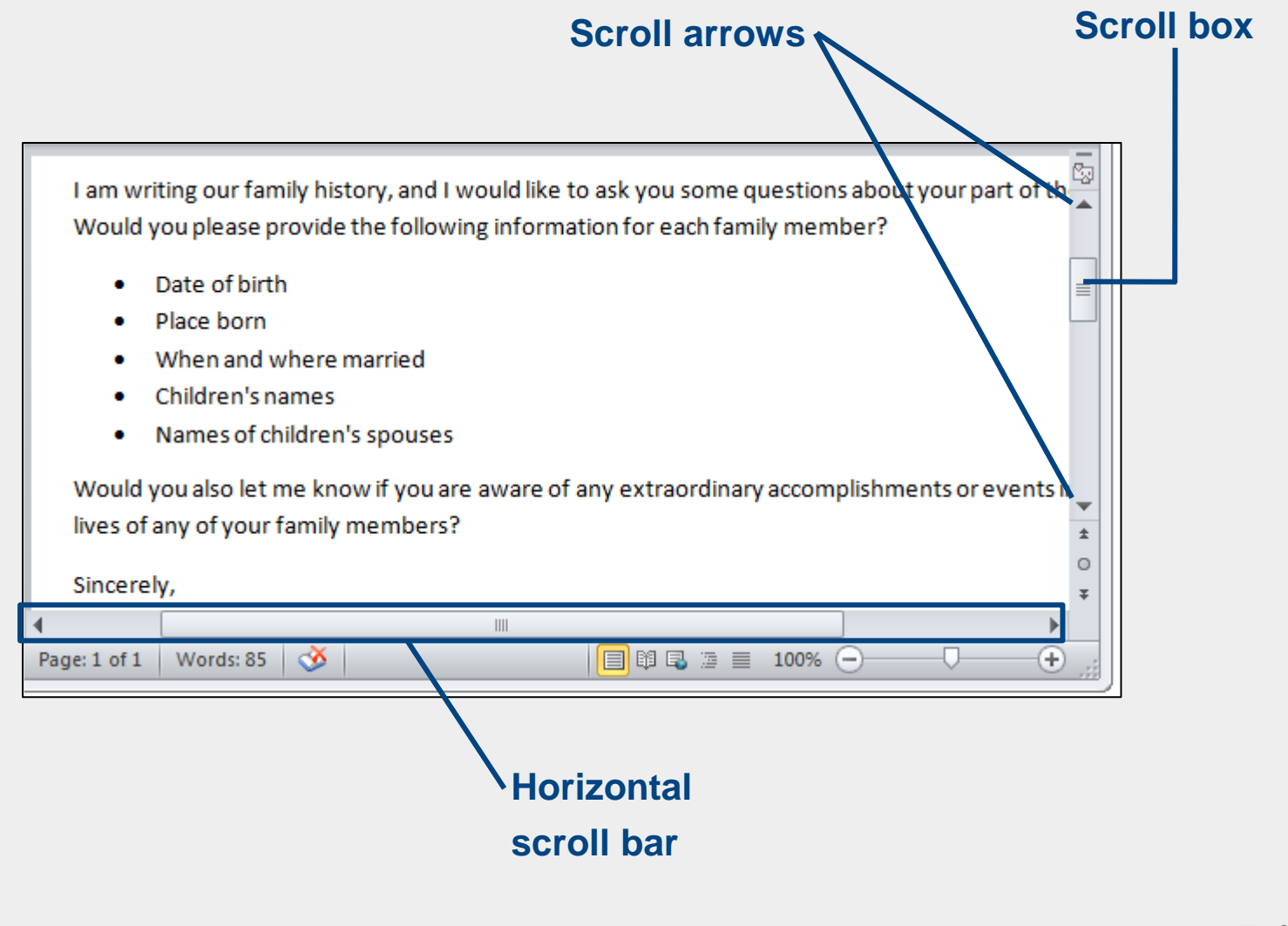

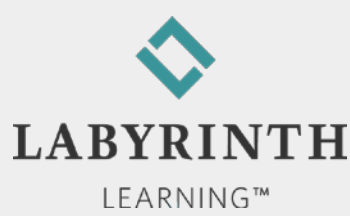

## Printing a Document (Word 2010)

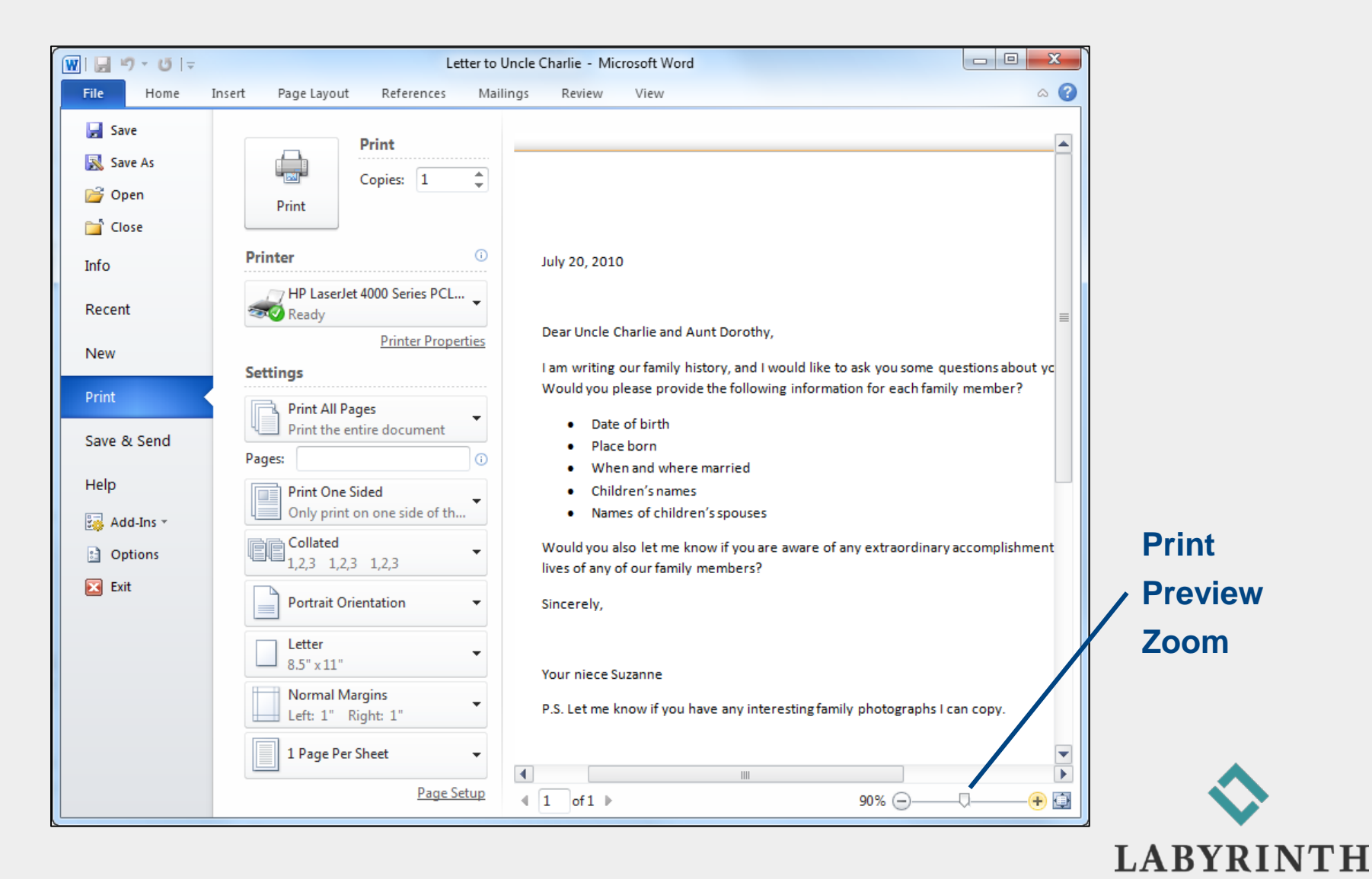

LEARNING™

### Printing a Document (Word 2007)

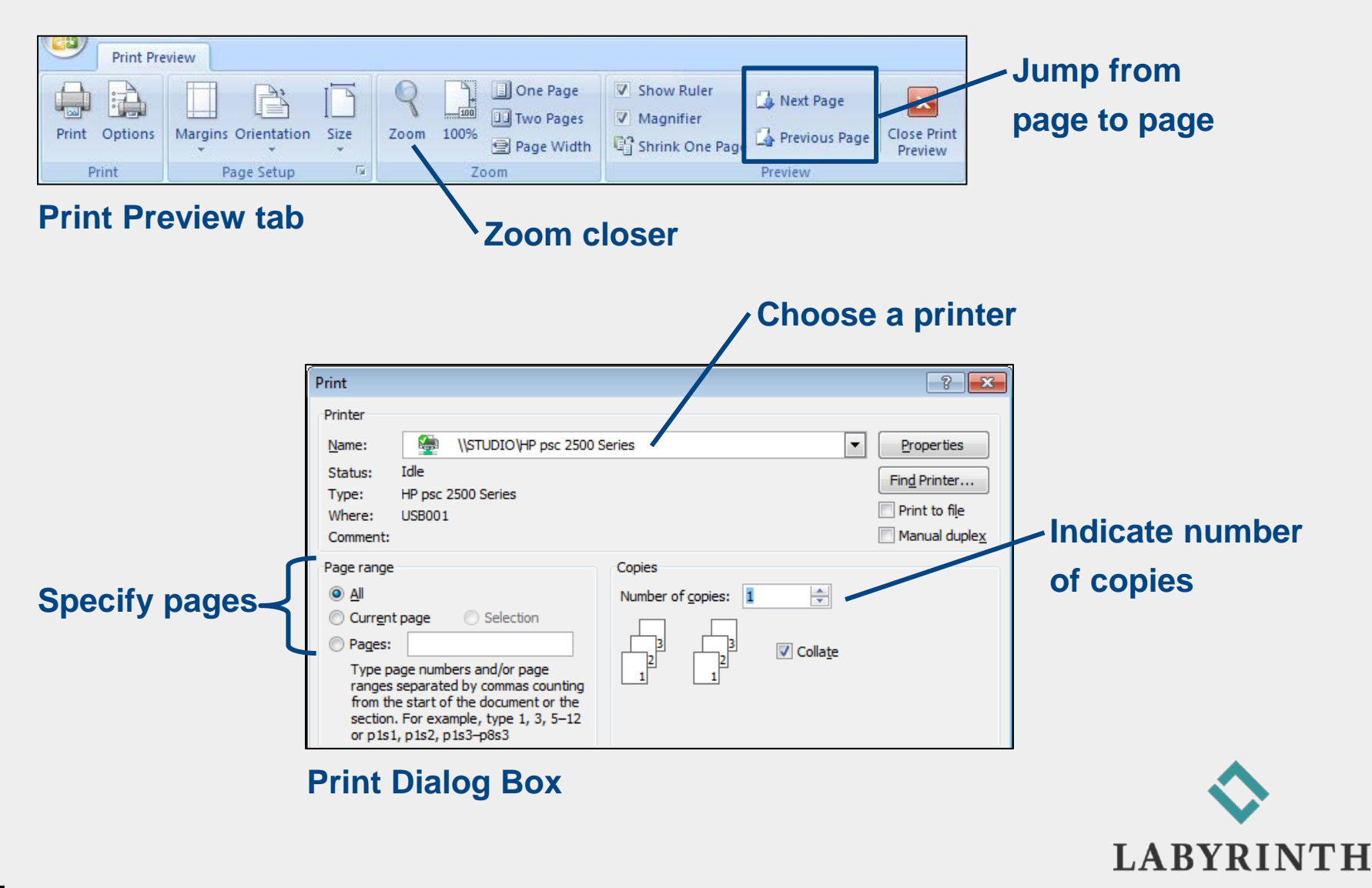

LEARNING™

### **New Blank Document (Word 2010)**

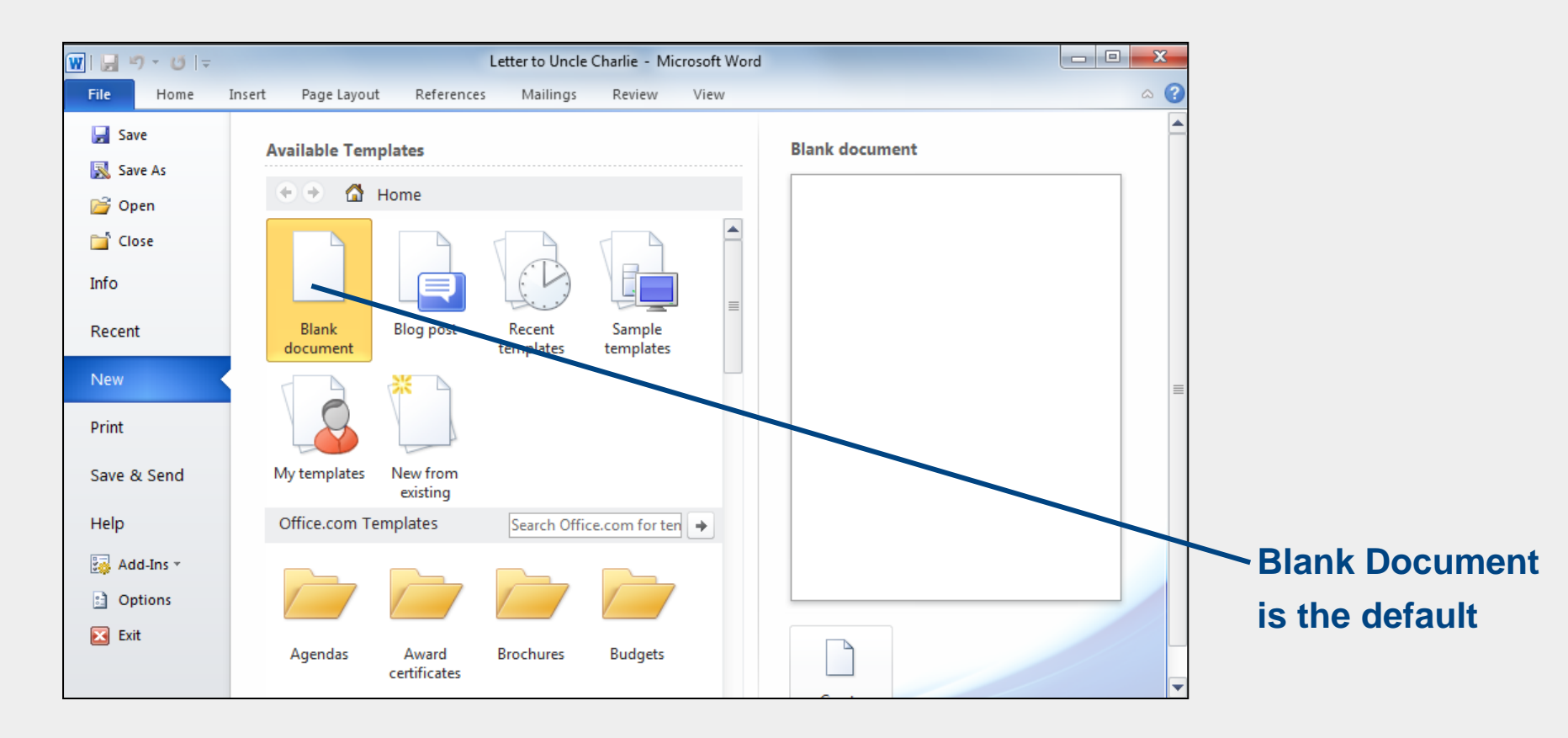

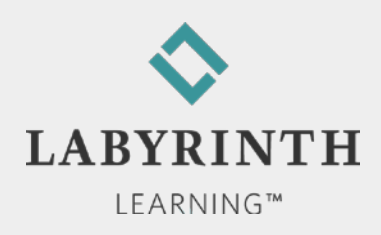

### New Blank Document (Word 2007)

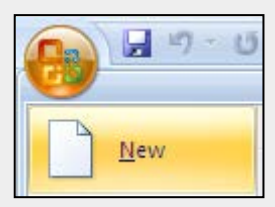

#### New command on the Office menu

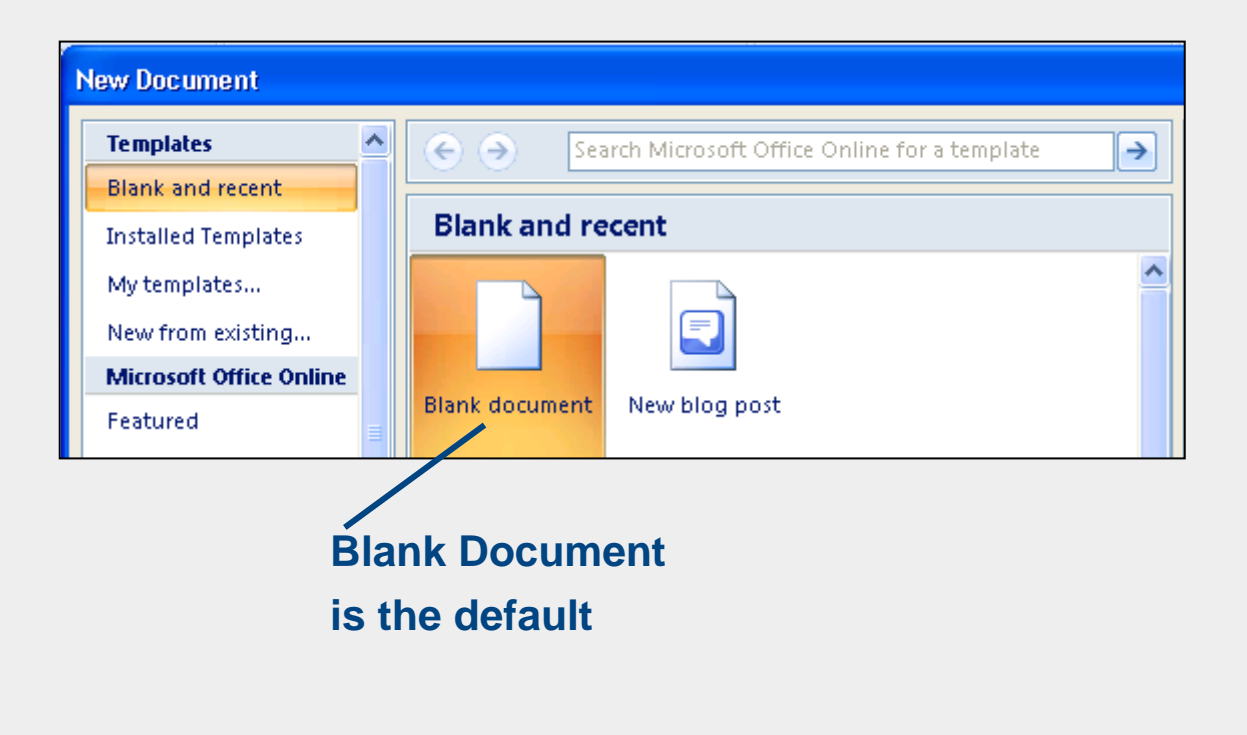

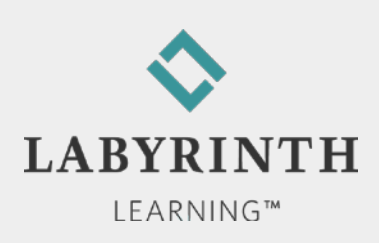

## **Using Word's Proofreading Aids**

#### AutoCorrect

▲ Corrects misspellings as you type

▲ about the \_\_\_\_\_ about the

#### Spell Check

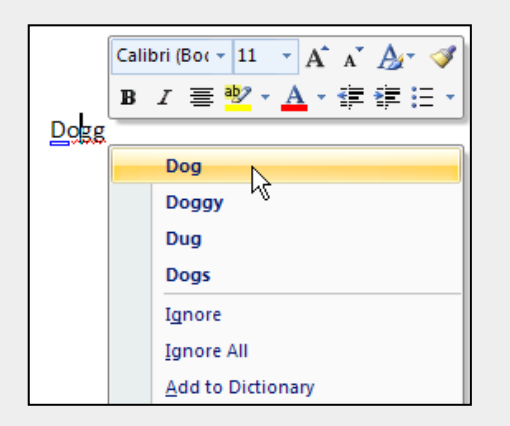

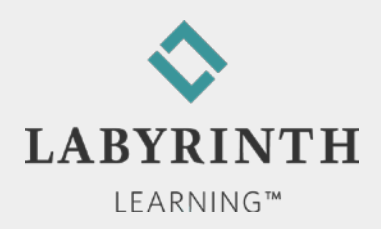

# Using Cut, Copy, and Paste

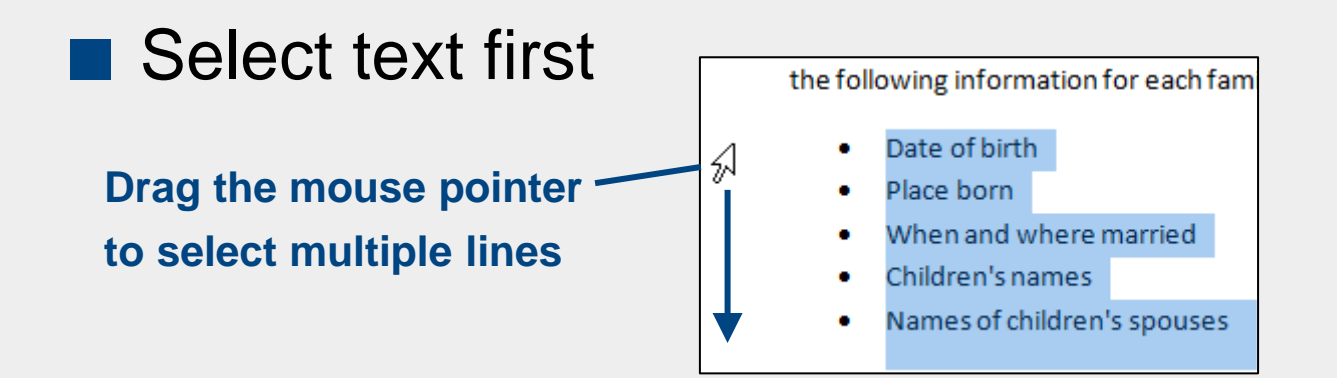

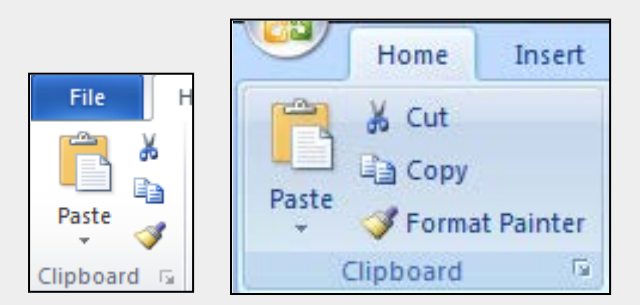

**Clipboard command group** 

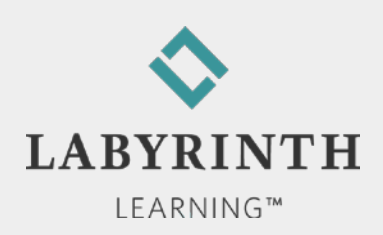

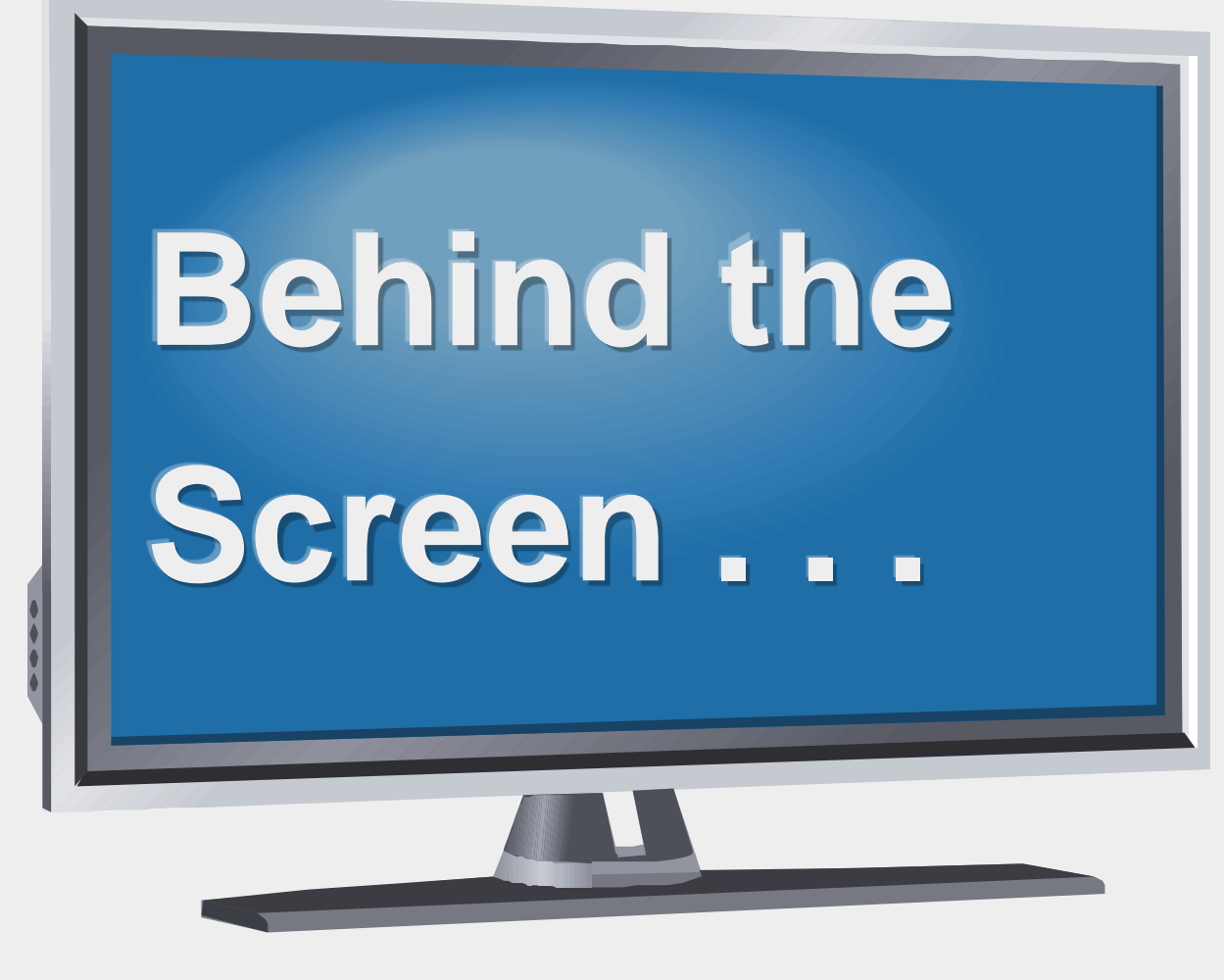

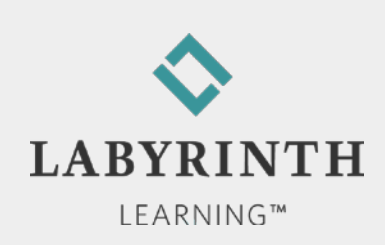

#### Behind the Screen:

## **About Application Programs**

Software

▲ Operating system: Software that controls your computer

Windows

Macintosh

▲ Application programs: Software used to get work done

Application suites (Office 2010)

♦ Word 2010

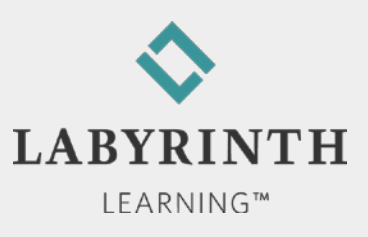

#### Behind the Screen: Storage Device Basics

- Units of measure
  - ▲ Kilobyte (KB)
  - ▲ Megabyte (MB)
  - ▲ Gigabyte (GB)

- Storage Drives
  - ▲ Hard drive
  - ▲ USB Flash drive
  - ▲ CD/DVD drive
  - ▲ Blu-Ray drive

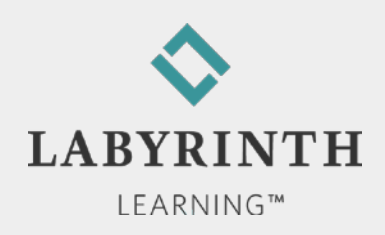

#### A USB Flash Drive (x-rayed)

#### No moving parts; just a chip

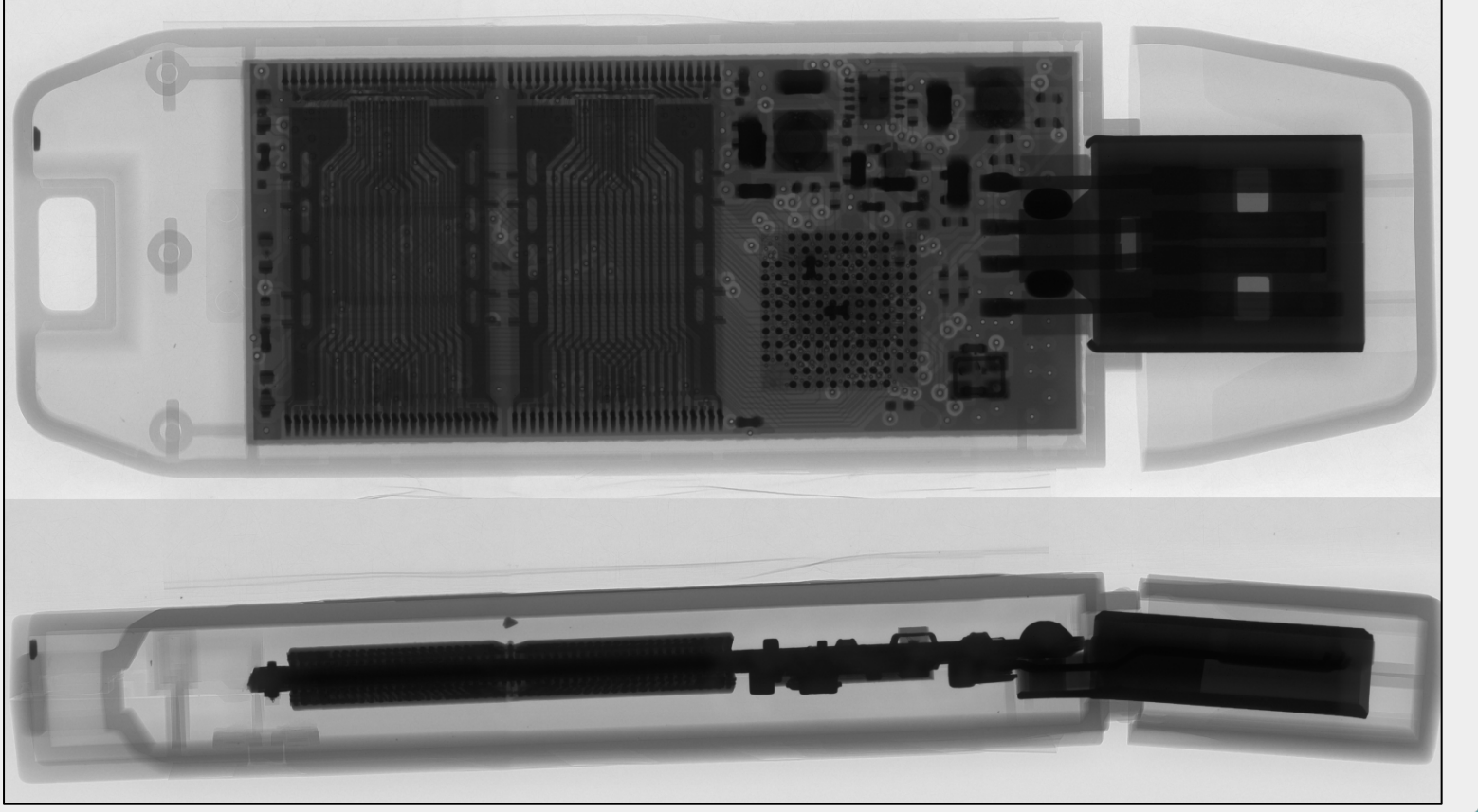

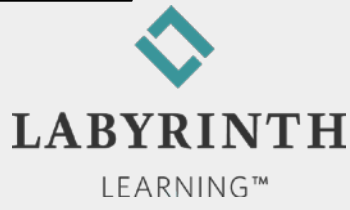

#### Behind the Screen: About Computer Printers

Ink jet printers

▲ Good for printing photographs in realistic color

All-in-one printers

- ▲ Color printing
- ▲ Scanner built in
- ▲ Sending/receiving faxes
- ▲ Use as copy machine

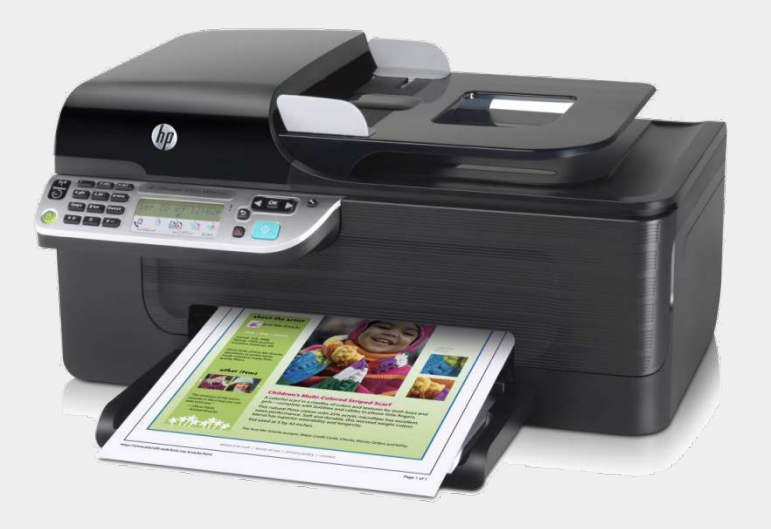

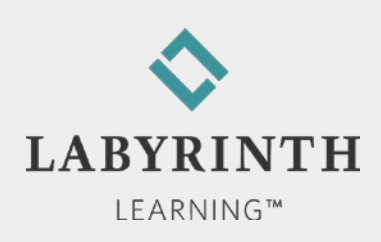

#### Behind the Screen: About Computer Keyboards

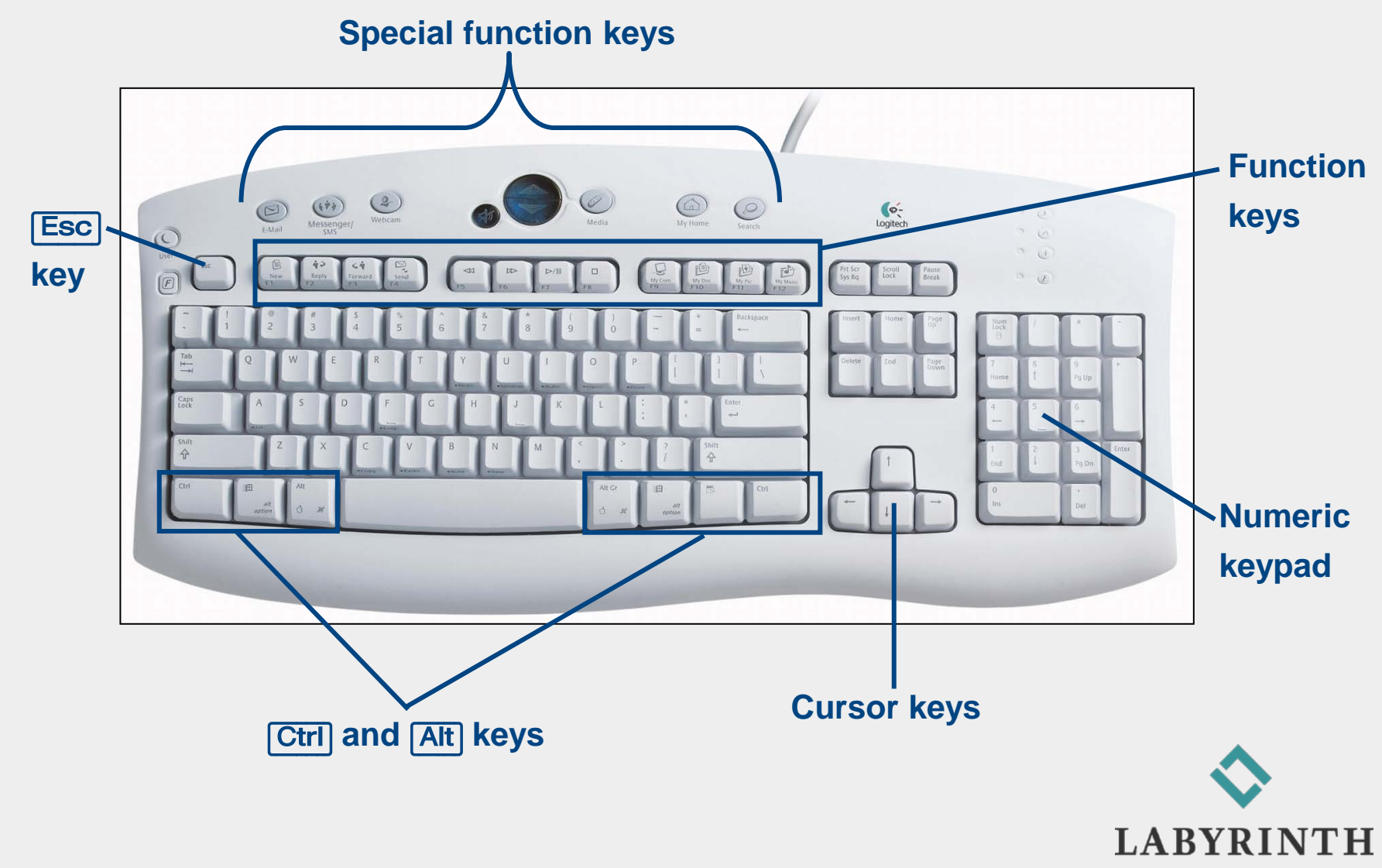

LEARNING™

#### Welcome to The World of Computers, 4th Edition

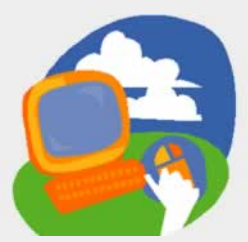

Lesson 3: Using a Word Processor

Return to the student web page

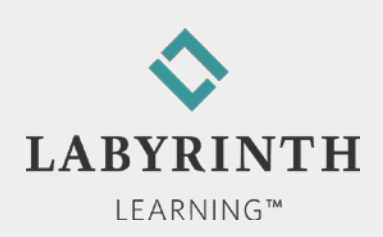